## Instructions for Correcting Expense Type in iBuy+ Invoice

In this example below, Concur Invoice has brought over expense type 55511, although the PO is established for expense type 55531.

| voice Line Item 1 The Invoice Lin          | e is greater than the PO Line encumbrance | e amount.                                     |                                          |                         |                                | Edi                                  | r.      |
|--------------------------------------------|-------------------------------------------|-----------------------------------------------|------------------------------------------|-------------------------|--------------------------------|--------------------------------------|---------|
| atching Summary Life to Date Header Net Am | ount - This Payment Request has triggered | d a Life-to-Date overage on the associated    | Purchase Order. Please contact Purchasir | g. : 1000210107-332     |                                |                                      |         |
| Durchase Onlar                             |                                           |                                               |                                          |                         |                                |                                      |         |
| Pulchase order                             |                                           |                                               |                                          |                         |                                |                                      |         |
| Vendor Information «                       | Invoice Details                           |                                               |                                          |                         |                                | View In                              | woice [ |
| TEMPORARY SOLUTIONS INC                    | WCF Expiration Date                       | Are All Services Performed Outside the<br>US? | Is 100% of the Payment for Services?     | Service Period          | Invoice Form Type              | Invoice Type                         |         |
| SUITE 200                                  |                                           | NA Y                                          | Yes 🗸                                    |                         | Service PO Invoice V           | Standard V                           |         |
| 20109                                      |                                           |                                               | Payment Remittance Description (Visibi   | e                       |                                | ·                                    |         |
| Vendor Code: 229820                        | Receipt Type                              | Request Name                                  | to Vendors)                              | Invoice Number          | Invoice Date                   | Currency                             |         |
| Address Code: MANASSAS-03                  | None                                      | TEST INVOICE                                  | TEST INVOICE EXPENSE TYPE                | TEST1234                | 04/03/2019                     | USD-US, Dollar 🗸 🗸                   |         |
| Currency: USD-US, Dollar                   | Total Invoice Amount (incl S&T)           | Shipping                                      | Request Total                            | GrantNon Grant          | Oracle Alias                   | Processing Type                      |         |
|                                            | 738.40                                    | 0.00                                          | 110,760.00                               | (GL) Non-Grant          | (617004) ACCOUNTS PAYABLE SE   | Standard V                           |         |
|                                            | Payment Method                            | Net Payment Terms                             | Payment Due Date                         | Mail Instructions       | Special Handling Detail        | Special Handling Code                |         |
|                                            | EFT                                       | 25                                            | 04/28/2019                               | v                       |                                | v                                    |         |
|                                            | Commante (Massana in 10)                  | Die Enneren Churk Dar                         | Pau Grave                                | ED Group                | Income Tay Tune                | Inunica Withhelding Tay Group        |         |
|                                            | Comments (message to Arr)                 | Is Emergency Crieck Hun                       | Standard V                               | AVP FOR FINANCE         |                                |                                      |         |
|                                            | L                                         |                                               |                                          |                         |                                |                                      |         |
| View Change                                | Save                                      |                                               |                                          |                         |                                |                                      |         |
| emization Summary                          |                                           |                                               |                                          |                         |                                |                                      |         |
| Add Bare Date Date Date                    | hdan 100 m                                |                                               |                                          |                         |                                | Import Demaining to be Itemized      | 5.110.0 |
|                                            | Show Distributions                        |                                               |                                          |                         |                                | Contrast Contrast of the Contrast of | ar on a |
| No. Expense Type                           | Line Description                          | Quantity Type of Activity R                   | egion Expenditure It Un                  | t of Measure Unit Price | PO Shipment PO Release N PO Li | ne Active Total                      | Ta      |
| ] 1 55511-NON GV                           | / PUBLIPRINT-R BLANKET PUR                | 6000                                          | Но                                       | ur \$18.45              | 1 332                          | 5101,189.41 5110,760.00              | S0.0    |
|                                            |                                           |                                               |                                          |                         |                                |                                      |         |

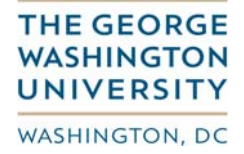

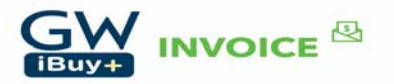

Select your line item and then click on the 'Edit" button.

| coc Lite Nem 1 The Invoice Lite is greater than the PO Lite excurtance amout. Edit                                                                                                    |                                                |                                           |                                             |                                                         |                          |                              |                          |                 |
|----------------------------------------------------------------------------------------------------|------------------------------------------------|-------------------------------------------|---------------------------------------------|---------------------------------------------------------|--------------------------|------------------------------|--------------------------|-----------------|
| thing Summary Like balte Header Heil Annuart - This Payment Request Has Higgered a Life-Io-Diffe overage on the associated Purchase Order. Please contract Purchase D.<br>Purchase Order Information Vendor Information Vendor Information Vendor Information Vendor Information Vendor One Details Verw Invoice Payment Request Type Po Namber PO Agroval Status PO Data Active Encountrance Verw Invoice Payment Request Parker Verw Invoice Payment Request Parker Verw Invoice Payment Request Parker Verw Invoice Payment Request Parker Verw Invoice Payment Request Parker Verw Invoice Payment Request Parker Verw Invoice Verw Invoice Verw In                                                                                                    | voice Line Item 1 The Invoice Line             | e is creater than the PO Line encumbrance | amount                                      |                                                         |                          |                              |                          | Edit            |
| Purchase Order       Matching Summary         Vendor Information       Invoice Details       New Invoice         TEMPORARY SOLUTIONS INC       Payment Request Type       PO Approval Status       PO Total Active Encumbrance       VIB Received       VIB Exploration Date         MSSS INTE 200       Invoice Parmet Request Policy       1000210107332       Approved       00351551       No       Invoice Type         VIDE 2004 MAIASSAS VIA<br>2019       VID Exploration Date       VID Exploration Date       VID Exploratin Date       VID Exploration Date <t< td=""><td>tching Summary Life to Date Header Net Am</td><td>ount - This Payment Request has triggered</td><td>a Life-to-Date overage on the associated in</td><td>Purchase Order. Please contact Purchasing</td><td>1 : 1000210107-332</td><td></td><td></td><td></td></t<>                                                                                                    | tching Summary Life to Date Header Net Am      | ount - This Payment Request has triggered | a Life-to-Date overage on the associated in | Purchase Order. Please contact Purchasing               | 1 : 1000210107-332       |                              |                          |                 |
| Partners       Partners       Payment Request Type       PO Approval Status       PO Total Active Encombrance       WB Explored       WB Explored         10550 LIDERLAKE FLA2A<br>SUITE 200<br>VAMASSAS VA<br>2018       PO Payment Request Type       PO Number       PO Approval Status       PO Total Active Encombrance       WB Explored       WB Explored       WB Explore                                                                                                    | Durthase Order                                 |                                           |                                             |                                                         |                          |                              |                          |                 |
| endor Internation                                                                                                    | Paralace order                                 | Linunica Dataile                          |                                             |                                                         |                          |                              |                          | Maurina F       |
|                                                                                                    | endor information «                            | nivoice Details                           |                                             | <b>20</b> 1                                             |                          | 10.0                         | Mar Provide Control      | view invoice    |
| UITE 200<br>UITE 200<br>UITE 2 | 155A LINDEN LAKE DLAZA                         | Po Payment Request Type                   | PO Number<br>1000210107-332                 | PO Approval Status                                      | 403 515 51               | No.                          | W6 Expiration Date       |                 |
| M09       US?       Is 100% of the Payment for Services?       Service Period       Invoice Farm Type       Invoice Type         Mode: Cose: 229020<br>desice: Cose: MultiASSAS.03<br>urrency: USD-US. Dolar       NA       Ves       Ves       Service Point       Service Point       Servint       Service Point <t< td=""><td>UITE 200<br/>ANASSAS VA</td><td>Lorden contract out</td><td>Are All Services Performed Outside the</td><td>Cabination .</td><td>100,010,01</td><td></td><td>L</td><td>REE</td></t<>                                                                                                    | UITE 200<br>ANASSAS VA                         | Lorden contract out                       | Are All Services Performed Outside the      | Cabination .                                            | 100,010,01               |                              | L                        | REE             |
| ender Cose 220203 Bodes Cose: MANASSAS.03 ursen; USD-US. Dolar  Recept Type Recuest Name Payment Remitance Description (Viale None TEST NVOICE TEST NVOICE TEST N                                                                                                    | 0109                                           | WCF Expiration Date                       | US?                                         | Is 100% of the Payment for Services?                    | Service Period           | Invoice Form Type            | Invoice Type             |                 |
| Winnerg: USD-US. Dalar     Receipt Type     Receipt Type                                                                                                    | endor Code: 229820<br>ddress Code: MANASSAS.83 |                                           | NA 🗸                                        | Yes 🗸                                                   |                          | Service PO Invoice V         | Standard                 | ~               |
| Were       Charge       Peopers Intelline       Test InvOICE EXPENSE TYPE       Expense Type       USD/US Datar         Total Invoice Amount (ind SST)       Shopings       Request Total       Grant Intelline       USD/US Datar         Total Invoice Amount (ind SST)       Shopings       Request Total       Grant Intelline       USD/US Datar         Total Invoice Amount (ind SST)       Shopings       Request Total       Grant Intelline       USD/USD Datar         Total Invoice Amount (ind SST)       Data       Data       Processing Type       Estimated       Intelline         Total Invoice Amount (ind SST)       Data       Data       Processing Type       Estimated       Intelline       Intelline                                                                                                    | urrency: USD-US. Dollar                        | Dataint Tura                              | Descreet Manue                              | Payment Remittance Description (Visible<br>to Veorlans) | Intelling Number         | Involute Data                | Currente                 |                 |
| Total Invoice Amount (ricd SST)       Shipping       Request Total       GrantNon Grant       Oracle Alias       Processing Type         1736.40       0.00       110.760.00       (GL) Non-Grant       (IstTOde) ACCOUNTS PAVABLE SE       Standard       V         Verv       Change       See       See       See       V       Amount Remaining to be themped: 5.110         Mail Instructions       Special Handing Code       V       See       V       V       V         Change       See         Employee       See         Employee       V         Add tem       Cell Disbuble*       See         Anount Remaining to be themped: 5.110         Main Instructions       Special Handing Code         V         Entropy See                                                                                                    |                                                | None                                      | TEST INVOICE                                | TEST INVOICE EXPENSE TYPE                               | TEST1234                 | 04/03/2019                   | USD-US. Dollar           | ~               |
| Ver       Charge       Same         Wer       Charge       Same         Wer       Charge       Same         Image: Construction of the Design of the Design of th                                                                                                    |                                                | Total Invoice Amount (incl S&T)           | Shipping                                    | Request Total                                           | Grant/Non Grant          | Oracle Alias                 | Processing Type          | 100             |
| Payment Method     Net Payment Terms     Payment Due Date     Mail Instructions     Special Handing Detail     Special Handing Code       Verr     Change     See     Verr     25     04/25/2019     Verr     Verr     Verr     Add Nom     See       emizacion Summary     Add Nom     Edd     Debtaber     Verr     Amout Remaining to be termored \$1100       Add Nom     Edd     Debtaber     Verr     Amout Remaining to be termored \$1100                                                                                                    |                                                | 738.40                                    | 0.00                                        | 110,760.00                                              | (GL) Non-Grant           | (617004) ACCOUNTS PAYABLE SE | Standard                 | ×               |
| EFT     Variable     EFT     Variable     Variable                                                                                                    |                                                | Payment Method                            | Net Payment Terms                           | Payment Due Date                                        | Mail Instructions        | Special Handling Detail      | Special Handling Code    |                 |
| Very Charge See  smitzation Summary  Add Ilem Deble Item Edd Deblevie*  Story Distributions  Add Unit Deble Item Edd Deblevie*  Add Unit Deblevie*  No.  Extension Type I line Description  Outsettle Tone of Activity Benion  Fremendinge II. Unit of Measure  II. Def Price PD Shimmert. PD Shimmert. PD Shimm                                                                                                    |                                                | EFT Y                                     | 25                                          | 04/28/2019                                              | *                        |                              |                          | ~               |
| Verv Charge See  imization Summary  Add Item Debite Item Edit Debitate*  Amount Remaining to be Remiced. 5-110  Amount Remaining to be Remiced. 5-110  Amount Remaining to be                                                                                                    |                                                |                                           |                                             |                                                         |                          |                              |                          | and a second    |
| mizacion Summary Add tem Deteitem Edd Detebute * 1 Store Distributors Add tem Deteitem et al. Unit of Measure Unit Price PD Stimment _ PD Stimment _ PD Stim                                                                                                    | new Unange                                     | Save                                      |                                             |                                                         |                          |                              |                          |                 |
| Add Item Dekle Item Edd Dishbuk * 📝 Stor Dishbuk * 📝 Stor Dishbuk * 📝 Stor Dishbuk * 🖉 Stor Dishbuk * 🖉 Stor Dishbuk * 1 Amount Remaining to be Itemized. 5-110<br>No. 🔰 Extenses Trope Item Description Quantity Trope of Activity Remain Extension Extendence It. Unit of Measure Item Price PO Shimment . PO Selease N. PO Line Active. Total                                                                                                    | mization Summary                               |                                           |                                             |                                                         |                          |                              |                          |                 |
| No. Frances True Line Description Quantity Type of Activity Review FranceMarket L. Lint of Maxwer Lint of Maxwer Lint Price PO Shipment PO Selaws N. PO Line Active. Total                                                                                                    | Add Item Delete Item Edit Distri               | tute • 🛛 🖉 Show Distributions             |                                             |                                                         |                          |                              | Amount Remaining to be I | Itemized: 5-110 |
|                                                                                                    |                                                | Line Browners                             | Quantity Tune of Activity De                | inina Exnandibura II I Init                             | of Massura Unit Drica DO | Shinment DO Delanse N DO Lin | e Active Total           | Tas             |

The following screen is displayed.

| EDIT LINE ITEM                                                                                          |                                                                                                    |                                                             |                                          |   |   |                      |        |                              |                            | ×                      |
|----------------------------------------------------------------------------------------------------|----------------------------------------------------------------------------------------------------|-------------------------------------------------------------|------------------------------------------|---|---|----------------------|--------|------------------------------|----------------------------|------------------------|
| PO Shipmed Number                                                                                       | Les Description<br>Les Description<br>- Temporery Instances on our<br>- Temporery Instances - •<br>PO Reseas Fourfiler<br>352 | Ouanity<br>deep<br>PO Line Addre Encumbrance<br>101, 199.41 | 7/201 of Anthony<br>Yester<br>110.740-00 | V | × | Engenditure Rem Date | (2000) | Unit of Measure              | Vest Price                 | View Investie          |
| Distributions Distribution Summary                                                                      |                                                                                                    |                                                             |                                          |   |   |                      |        |                              |                            |                        |
| Distributions                                                                                           |                                                                                                    |                                                             |                                          |   |   |                      |        | Total: \$110,760.00   Distri | buted: \$110,760.00 (100%) | Remaining: \$0.00 (0%) |
| Parteduce (ty +           Parteduce (ty +           Parteduce (ty +           100           (Db) Heards | Grant Oracia Alaa Espanas Typ                                                                                                 | e   fretrituition Code<br>04,402307                         |                                          |   |   |                      |        |                              |                            |                        |

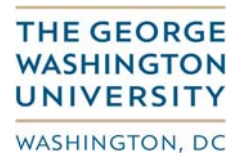

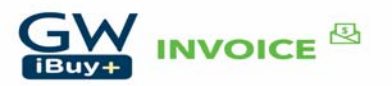

Cancel Base

Update the expense type to that of the PO (55531), and update the quantity to 40 (the hours being billed on the invoice). The click 'Save'.

| EDIT LINE ITEM ×             |                     |                                     |              |                            |                  |        |   |                       |                               |                                            |
|------------------------------|---------------------|-------------------------------------|--------------|----------------------------|------------------|--------|---|-----------------------|-------------------------------|--------------------------------------------|
|                              |                     |                                     |              |                            |                  |        |   |                       |                               | View Invoice                               |
| Expense Type<br>55531-TEMPOR | ARY SERVIX          | Line Description<br>BLANKET PURCHAS | SE ORDER     | Quantity<br>40             | Type of Activity | Region | ~ | Expenditure Item Date | Unit of Measure               | Unit Price<br>18.46                        |
| PO Shipment Nur              | iber                | PO Release Number                   | Services · · | PO Line Active Encumbrance | Total            | Tax    |   |                       |                               |                                            |
| 1                            |                     | 332                                 |              | 101,189.41                 | 738.40           | 0.00   |   |                       |                               |                                            |
|                              |                     |                                     |              |                            |                  |        |   |                       |                               |                                            |
|                              |                     |                                     |              |                            |                  |        |   |                       |                               |                                            |
|                              |                     |                                     |              |                            |                  |        |   |                       |                               |                                            |
|                              |                     |                                     |              |                            |                  |        |   |                       |                               |                                            |
| Distributions D              | istribution Summary |                                     |              |                            |                  |        |   |                       |                               |                                            |
| Distributi                   | ons                 |                                     |              |                            |                  |        |   |                       | Total: \$738.40   Distributed | : \$738.40 (100%)   Remaining: \$0.00 (0%) |
| Distribute By                | • Add Delete        |                                     |              |                            |                  |        |   |                       |                               |                                            |
| Percentage                   | Grant/Non Gra       | ant Oracle Alias                    | Expense Type | Distribution Code          |                  |        |   |                       |                               |                                            |
| 100                          | (GL) Non-Gran       | t (622207) HOUS                     |              | GL-622207                  |                  |        |   |                       |                               |                                            |
|                              |                     |                                     |              |                            |                  |        |   |                       |                               |                                            |
|                              |                     |                                     |              |                            |                  |        |   |                       |                               |                                            |
|                              |                     |                                     |              |                            |                  |        |   |                       |                               |                                            |
|                              |                     |                                     |              |                            |                  |        |   |                       |                               |                                            |
|                              |                     |                                     |              |                            |                  |        |   |                       |                               |                                            |
|                              |                     |                                     |              |                            |                  |        |   |                       |                               |                                            |
|                              |                     |                                     |              |                            |                  |        |   |                       |                               |                                            |
|                              |                     |                                     |              |                            |                  |        |   |                       |                               |                                            |

Cancel Sav

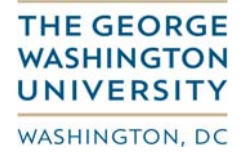

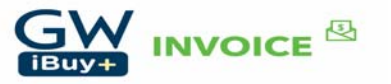

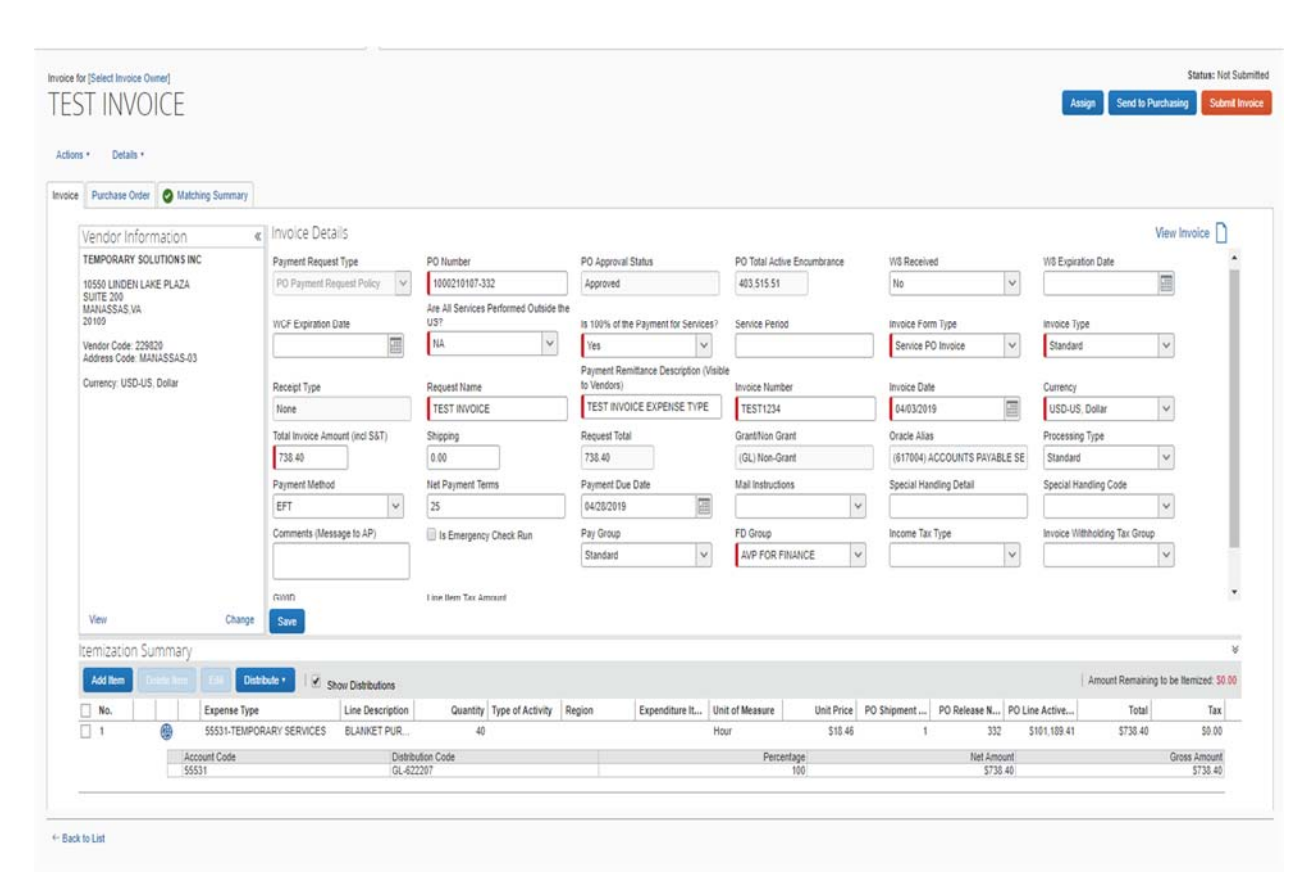

The GL expense type has now been changed to 55531 to match the expense type on the PO.

You can then proceed to upload your invoice image and then click 'Submit Invoice'.

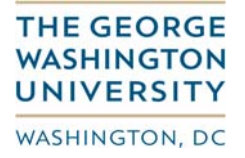

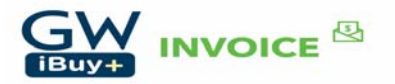